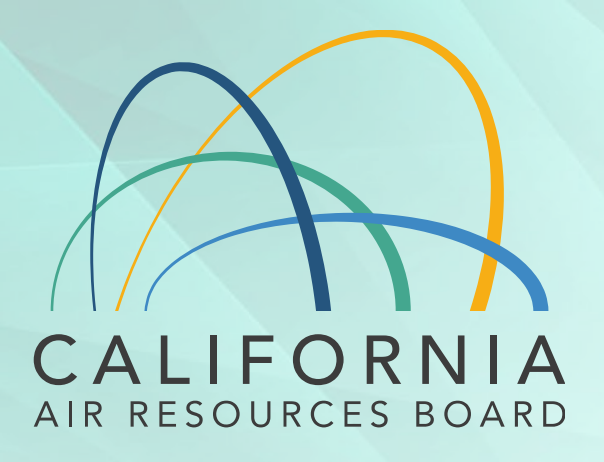

#### **Refrigerant Management Program**

Change to the Refrigerant Registration and Reporting Tool (R3) - 2020

#### Agenda

- Overview: Refrigerant Management Program (RMP)
- Overview: Changes Refrigerant Registration and Reporting (R3) System
  - Demonstration
- Final Notes on Uploading Information
- Questions

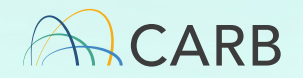

# **Commonly Used Terminology**

**High-GWP Refrigerant** – A refrigerant with a global warming potential greater than 150.

Full Charge Size – Full refrigerant capacity of a refrigeration system.

**Refrigeration Systems** – Non-air-conditioning High-GWP appliances

- System Sizes
  - Small more than 50 lbs. but less than 200 lbs.
  - Medium 200 lbs. or more but less than 2000 lbs.
  - Large 2000 lbs or more

#### Facility Size

• Based on single largest refrigeration system on site (small, medium, or large)

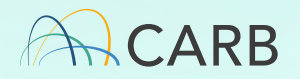

### **Commonly Used Terminology**

**Change in Refrigeration Status** – When a characteristic of the refrigeration system changes.

• Full charge amount, refrigerant type, equipment type, or operational status.

Service Record – A servicing event on a refrigeration system.

• Leak inspection, leak repair, seasonal adjustment, etc.

**Retrofit** – To change the type of refrigerant.

**R3 Application** – Website used for reporting under the Refrigerant Management Program

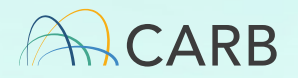

**Overview of Regulation** 

#### **Refrigerant Management Program** (RMP) Regulation

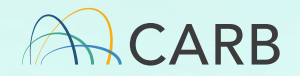

# **RMP Regulation Overview**

- In effect since January 1, 2011
- Reduces emissions by implementing best practices through proper maintenance, periodic leak inspections and prompt repair.
- The rule applies to:
  - Owners and/or operators of facilities with a stationary refrigeration system that uses more than 50-pounds of a high-GWP refrigerant.
  - Any person who installs, services, or repairs a refrigeration or A/C system using a high-GWP refrigerant.
  - Any distributor, wholesaler, or reclaimer who sells or reclaims high-GWP refrigerant.

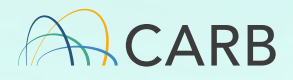

#### **Key Requirements**

- Facilities with refrigeration systems:
  - Registration and reporting.
  - Repair of leaks within 14 days of detection.
  - Conducting periodic leak inspections.
  - Keeping records of service and refrigerant transactions.
  - Contractors and technicians to follow required service practices.
- Distributors, Wholesalers, Reclaimers:
  - Keep records of refrigerant transactions.
  - File annual report.

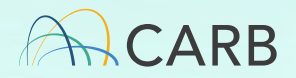

**Overview of Changes** 

## Refrigerant Registration and Reporting Tool (R3)

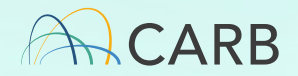

#### **Overview of Updates**

- 1. Minor change to how information is added for Technician Certificate Type
- 2. Addition of new buttons on Tab 2 Refrigeration System to make status changes to a refrigeration system:
  - Retrofits
  - Change Charge Size
  - Adding a new system
  - Shutdown
  - Change Equipment Type
  - Change Operational Status
  - Change Temperature Class

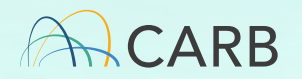

### **Reason for Changes**

To help better track changes to compliance statuses and with calculating emissions.

- This is especially important with the <u>Proposed</u> <u>Amendments to Prohibitions on use of Certain</u> <u>Hydrofluorocarbons in Station Refrigeration, Chillers,</u> <u>Aerosols-Propellants, and foam end-uses Regulation</u>.
- There is likely to be an influx of refrigeration system retrofits, change size changes, and the year in which those changes occurred will soon be important.

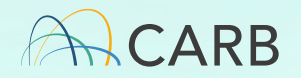

#### **Technician Information**

|   | Technician Name : *                                                                                        | Todd Chavez                                                   |   |  |
|---|----------------------------------------------------------------------------------------------------|---------------------------------------------------------------|---|--|
|   | Technician Certificate Number : *                                                                          | 12345                                                         |   |  |
|   |                                                                                                    | Do not enter Social Security Number.Please See for assistance |   |  |
|   | Technician Certificate Type : *                                                                            | └── Universal └── II └── III └── None 🕜                       |   |  |
|   | Technician Company Name :                                                                                  | Todd's Refigerant and Systems                                 |   |  |
|   | Technician Email :                                                                                         | todd@toddsrnf.com                                             |   |  |
|   | Additional Technician Information :                                                                        | Vincent <u>Adultman</u> , 12346, Universal                    |   |  |
|   | ("If more than one technician worked<br>on the service, enter information<br>about all other technicians") |                                                               |   |  |
|   | Ex. Technician name - technician certificate r<br>Means By Which Charge : *<br>Amount Determined           | sum of refrigerant charged into system $\sim$                 |   |  |
|   | Update Cancel                                                                                              |                                                               | ~ |  |
|   |                                                                                                    |                                                               |   |  |
| Δ | RB                                                                                                    |                                                               |   |  |

11

# Updates to Refrigerant Registration and Reporting Tool (R3) Demonstration

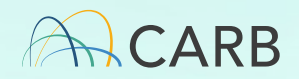

Final Notes on Uploading Information **Refrigerant Registration and Reporting Tool (R3)** 

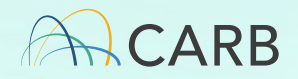

# **Notes for Filing Annual Reports**

For each facility, complete all information for the most current annual reporting year before moving to the next year.

| <u>05/07/2020</u> | Rack System #2 | R-404A - HP-62, FX | 0.00 | Leak Inspection | No | ٠ |
|-------------------|----------------|--------------------|------|-----------------|----|---|
| <u>12/04/2019</u> | Rack System #2 | R-404A - HP-62, FX | 0.00 | Leak Inspection | No | ٠ |

• This is <u>especially true</u> for systems that undergo any type of system change (Ex. Retrofit, operation status change, etc.).

When entering service records, input the information in chronological order.

• This greatly reduces the chance that R3 misinterprets the information.

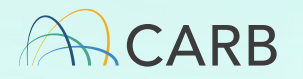

### **Order for Adding Service Records**

- 1. Ensure you have completed all system changes and added all service records for prior years.
- 2. Always complete system status changes first in Tab 2.
  - This can either be done through the R3 application or an XML upload.
- 3. Then input service records into Tab 4.
  - This can either be done through the R3 application or an XML upload.

Final Notes:

• When in doubt, follow <u>chronological order of events</u>.

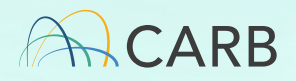

#### **Errors in R3**

 When you notice an error in R3 registration, please notify RMP staff so that the error can be addressed.
 Example #1: I added a system with 6,500 pounds of R-

448A when I only meant 650.

Example #2: Our company took over this building and the system is listed as R-22 when it appears to be using R-404A.

• Attempting to self-correct such errors could affect compliance.

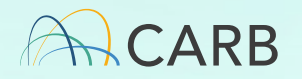

#### Questions

Helpline (916) 324-2517 rmp@arb.ca.gov

Website: http://arb.ca.gov/rmp Refrigerant Registration and Reporting System (R3) https://ssl.arb.ca.gov/rmp-r3/

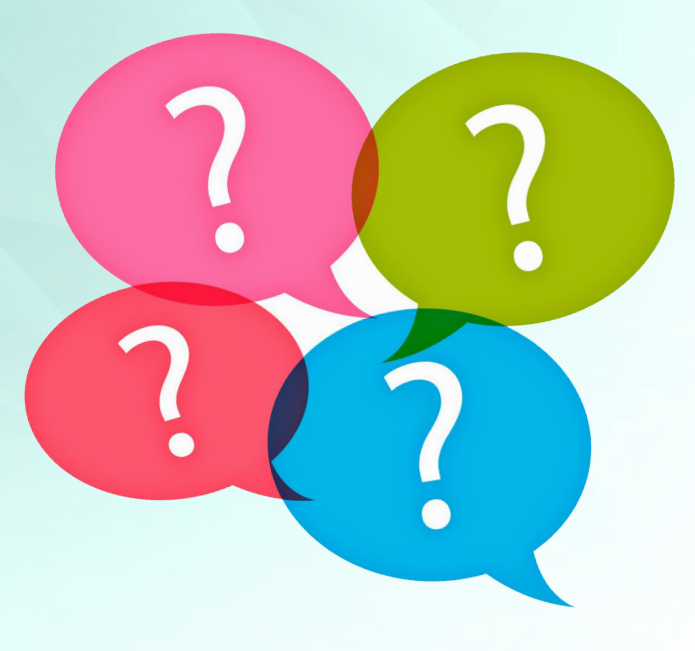

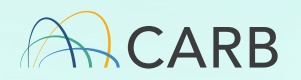